1. Upon login to GWeb, select the "Personal Information Menu" tab and scroll down and select "Update Address(es) and Phone(s)" option.

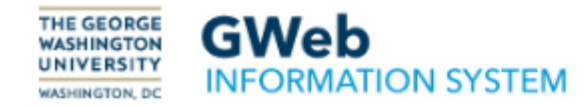

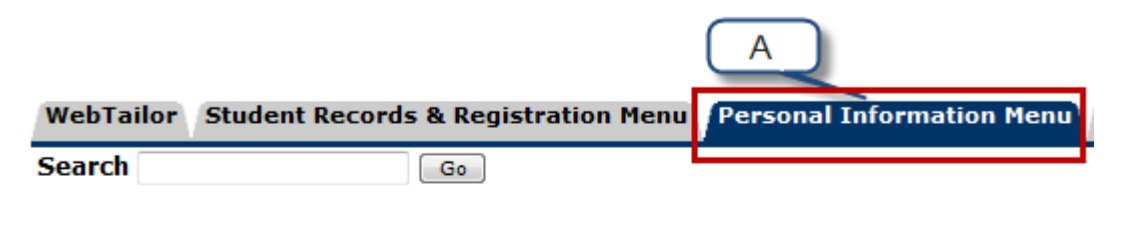

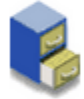

# **Personal Information**

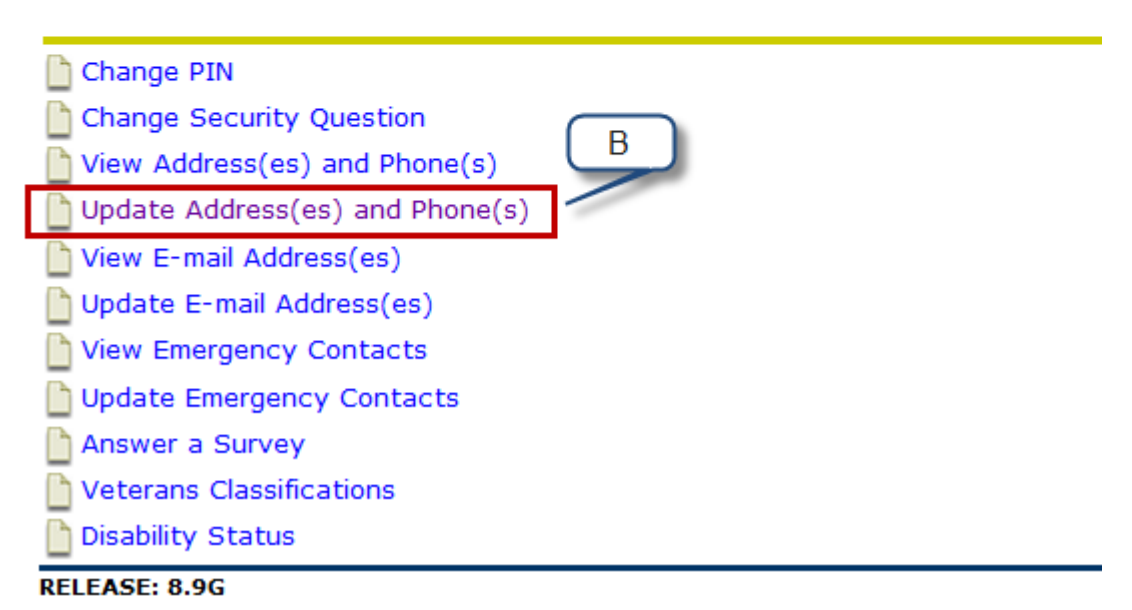

- 2. Your active addresses are displayed in order by address type. To **update/change** your "Current" address go to step 3. **To add future** "Current" addresses go to step 6.
- 3. Click on the "Current:" link

| WebTailor Student Records & Registration Menu Personal Information P                                                                                                    | Menu Faculty Menu Employee Information Menu                                                                                                    | GW Alert Login Portal                                                                                                    |
|----------------------------------------------------------------------------------------------------|----------------------------------------------------------------------------------------------------|----------------------------------------------------------------------------------------------------|
| Search Go                                                                                                    |                                                                                                    | RETURN TO MENU   SITE MAP   HELP   EXIT                                                                                                    |
| Update Addresses and Phones - Select Type                                                                                                    |                                                                                                    |                                                                                                    |
| Your active addresses are displayed in order by address type. Click the "O<br>the address online. To add a new address, select the address type from I<br>more information.                                                                                                    | Current" link next to the address to update an addre<br>the drop-down menu at the bottom of the screen an                                                                                                    | ess. If the link is not active, you may not update<br>d then click "Insert." Click the HELP link above for                                                                                                    |
| Current: Your local address during the academic year if you do not live in<br>Housing: Your residence hall address.<br>Permanent: Address for general information mailings. Bills, grades, and d<br>should be your address outside of the U.S.<br>Billing: Address you want bills sent to (if different from Permanent addres<br>Campus Office: Your current work address if you are a faculty or staff me<br>Check "&" W4: This address appears on your paycheck and is where you<br>address, enter an end date for the address on file and insert a new addre<br>withholding.<br>Diploma: Address you want your glopma sent to.<br>Grading: Address you want your grades sent to (if different from Perman<br>Refund: Address you want refunds sent to (if different from Current addre<br>Work Location: Address of where your work more than 50% of the time. J<br>work location (i.e. not where your department resides or where work is a | a residence hall. For international students this shou<br>liplomas will also go here unless you specify other ac<br>ss).<br>amber.<br>ur Form W2 is mailed. It is used for all official benefit<br>ress. <u>Detailed instructions</u> . If you are moving to a diff<br>nent address).<br>ress).<br><u>Detailed instructions</u> . Special Note for Telecommuters<br>assigned from). | uld be your address in the U.S.<br>ddresses for them. For international students this<br>and retirement communication. To change your<br>erent state, don't forget to also change your state<br>s: Your work location should reflect your physical |

#### Addresses and Phones

| Current  |                                        |              | Phones                |   |
|----------|----------------------------------------|--------------|-----------------------|---|
| Current: | 03/15/19 to (No e                      | nd date)     | Primary: None Provide | d |
|          | 1234 Current Addr<br>Ashburn, Virginia | ess<br>20148 |                       |   |

 Campus Office
 Phones

 Current:
 05/11/11 to (No end date)
 Primary:
 555-555 1212

 Division of Information Technology
 Enterprise Hall
 44983 knoll Sq
 Ashburn, Virginia
 20147-2692

- 4. On the "Update Address(es) and Phone(s)" page:
  - A. By the "Valid From This Date", update the date.
  - B. Update the address.
  - C. Select "Submit".

# Update Address(es) and Phone(s)

To add or change your address you must enter at least an Address Line 1, City, State and Zip Code. Foreign addresses require at least Address Line 1, City and Country. A primary phone number for the address is optional. Additional phones associated with the address may be entered in the Additional Phones area.

Please do not enter a Country Code for addresses within the United States.

Campus and W4 addresses are now being verified against the US Postal Service (USPS) database. This verification will be applied when any data on this page (including phone numbers) is modified or added. The database may not recognize suite numbers for some campus addresses. This will be addressed in future system updates. For Campus Office - Address Line 1 should reflect the name of your department, Address Line 2 the street number, street name and office/suite of your work location if allowed by the address verification software. Do not use Address Line 3. A Campus office phone number should be entered.

| <b>_</b> | For International Student Employer Address: Address Line 1 = Name of the Employer. Address Line 2 = Division, department or office name. Address Line 3 = Street number, street name and office/suite number of your location. Phon |
|----------|----------------------------------------------------------------------------------------------------|
| A        | Number = Optional.                                                                                                    |
|          |                                                                                                    |
| <u> </u> |                                                                                                    |

| Curren                                                                     |                                                               |                           |              |                       |                                                           |                                |          |          |        |
|----------------------------------------------------------------------------|---------------------------------------------------------------|---------------------------|--------------|-----------------------|-----------------------------------------------------------|--------------------------------|----------|----------|--------|
| Valid Fr                                                                   | rom This Date:MM                                              | DD/YYYY 0                 | 5/04/2       | 2020                  |                                                           |                                | لگ       |          |        |
| Jntil Th                                                                   | his Date:MM/DD/Y                                              | YYY                       |              |                       |                                                           |                                | -        |          |        |
| Address                                                                    | s Line 1:                                                     | 1                         | 234 U        | pdate Curren          | t Address                                                 |                                |          |          |        |
| Address                                                                    | s Line 2:                                                     |                           |              |                       |                                                           |                                |          |          |        |
| Address                                                                    | s Line 3:                                                     |                           |              |                       |                                                           |                                |          |          |        |
| City:                                                                      |                                                               | A                         | Ashburn      | 1                     |                                                           |                                |          |          |        |
| State o                                                                    | r Province:                                                   | N                         | /irginia     |                       |                                                           | -                              |          |          |        |
| ZIP or P                                                                   | Postal Code:                                                  | 2                         | 20148        |                       |                                                           |                                |          |          |        |
| County:                                                                    | :                                                             | 1                         | Not App      | licable ,             | -                                                         |                                |          |          |        |
| Nation:                                                                    |                                                               | T.                        | Not App      | licable               |                                                           | -                              |          |          |        |
| Primary<br>Area                                                            | rnis Address:<br>/ Phone Number Fo<br>Phone<br>Number         | or This Addre<br>Extensio | 255:<br>On   |                       | Internation                                               | al                             | Unlisted |          |        |
| Primary<br>Area<br>Code                                                    | this Address:<br>/ Phone Number Fo<br>Phone<br>Number         | or This Addre<br>Extensio | 255:<br>DN   |                       | Internation<br>Access Code<br>and Phone I                 | al<br>e<br>Number              | Unlisted |          |        |
| Primary<br>Area<br>Code                                                    | rhis Address:<br>y Phone Number Fo<br>Phone<br>Number         | or This Addre<br>Extensio | 255:<br>DN   | OR                    | Internation<br>Access Code<br>and Phone I                 | al<br>e<br>Number              | Unlisted |          |        |
| Primary<br>Area<br>Code<br>Phone T                                         | y Phone Number Fo<br>Phone<br>Number                          | or This Addre<br>Extensio | Area<br>Code | OR<br>Phone<br>Number | Internation<br>Access Code<br>and Phone I<br><u>Ext</u> . | al<br>e<br>Number              | Unlisted | Unlisted | Delete |
| Primary<br>Area<br>Code<br>Phone T<br>Select                               | rnis Adaress:<br>y Phone Number Fo<br>Phone<br>Number         | or This Addre<br>Extensio | Area<br>Code | OR<br>Phone<br>Number | Internation<br>Access Code<br>and Phone I<br>Ext.         | aal<br>e<br>Number<br>OR       | Unlisted | Unlisted | Delete |
| Primary<br>Area<br>Code<br>Phone T<br>Select<br>Select                     | rnis Adaress:<br>y Phone Number Fo<br>Phone<br>Number         | or This Addre<br>Extensio | Area<br>Code | OR<br>Phone<br>Number | Internation<br>Access Code<br>and Phone I<br>Ext.         | al<br>e<br>Number<br>          | Unlisted | Unlisted | Delete |
| Primary<br>Area<br>Code<br>Phone T<br>Select<br>Select<br>Select           | rnis Address:<br>y Phone Number Fo<br>Phone<br>Number         | or This Addre<br>Extensio | Area<br>Code | Phone<br>Number       | Internation<br>Access Cod<br>and Phone I<br><u>Ext.</u>   | or<br>Number<br>OR<br>OR       | Unlisted | Unlisted | Delete |
| Primary<br>Area<br>Code<br>Phone T<br>Select<br>Select<br>Select<br>Select | rnis Address:<br>y Phone Number Fo<br>Phone<br>Number<br>Type | or This Addre<br>Extensio | Area<br>Code | Phone<br>Number       | Internation<br>Access Code<br>and Phone I                 | Number                         | Unlisted | Unlisted | Delete |
| Primary<br>Area<br>Code<br>Phone T<br>Select<br>Select<br>Select           | rms Address:<br>( Phone Number For<br>Phone<br>Number<br>Type | or This Addre<br>Extensio | Area<br>Code | Phone<br>Number       | Internation<br>Access Codand Phone I                      | or<br>Number<br>OR<br>OR<br>OR | Unlisted | Unlisted | Delet  |

5. It will take you to the "Update Addresses and Phones – Select Type" page. Your updated address is reflected.

#### WebTailor Student Records & Registration Menu Personal Information Menu Faculty Menu Employee Information Menu GW Alert Login Portal

Search

RETURN TO MENU | SITE MAP | HELP | EXIT

# **Update Addresses and Phones - Select Type**

Go

Your active addresses are displayed in order by address type. Click the "Current" link next to the address to update an address. If the link is not active, you may not update the address online. To add a new address, select the address type from the drop-down menu at the bottom of the screen and then click "Insert." Click the HELP link above for more information.

Current: Your local address during the academic year if you do not live in a residence hall. For international students this should be your address in the U.S.

Housing: Your residence hall address.

Permanent: Address for general information mailings. Bills, grades, and diplomas will also go here unless you specify other addresses for them. For international students this should be your address outside of the U.S. Billing: Address you want bills sent to (if different from Permanent address).

Campus Office: Your current work address if you are a faculty or staff member.

Check 1%: W4: This address appears on your paycheck and is where your Form W2 is mailed. It is used for all official benefit and retirement communication. To change your

withholding.

Diploma: Address you want your diploma sent to.

Grading: Address you want your grades sent to (if different from Permanent address).

Refund: Address you want refunds sent to (if different from Current address).

Work Location: Address of where you work more than 50% of the time. <u>Detailed instructions</u>. Special Note for Telecommuters: Your work location should reflect your physical work location (i.e. not where your department resides or where work is assigned from).

| Primary: None Provided |
|------------------------|
|                        |
| Phones                 |
| Primary: 555-555 1212  |
| /                      |
|                        |

# 6. To add a future "Current" address, click on the "Current:" link.

## **Update Addresses and Phones - Select Type**

 Your active addresses are displayed in order by address type. Click the "Current" link next to the address to update an address. If the link is not active, you may not update
the address online. To add a new address, select the address type from the drop-down menu at the bottom of the screen and then click "Insert." Click the HELP link above for more information.

Current: Your local address during the academic year if you do not live in a residence hall. For international students this should be your address in the U.S.

Housing: Your residence hall address. Permanent: Address for general information mailings. Bills, grades, and diplomas will also go here unless you specify other addresses for them. For international students this should be your address outside of the U.S.

Billing: Address you want bills sent to (if different from Permanent address).

Campus Office: Your current work address if you are a faculty or staff member.

Check "&" W4: This address appears on your paycheck and is where your Form W2 is mailed. It is used for all official benefit and retirement communication. To change your address, enter an end date for the address on file and insert a new address. <u>Detailed instructions.</u> If you are moving to a different state, don't forget to also change your state withholding.

Diploma: Address you want your diploma sent to. Grading: Address you want your grades sent to (if different from Permanent address). Refund: Address you want refunds sent to (if different from Current address).

Work Location: Address of where you work more than 50% of the time. Detailed instructions. Special Note for Telecommuters: Your work location should reflect your physical work location (i.e. not where your department resides or where work is assigned from)

#### Addresses and Phones

44983 Knoll Sa

Ashburn, Virginia 20147-2692

| Current                                                                                      | Phones                       |
|----------------------------------------------------------------------------------------------|------------------------------|
| Current: 05/04/20 to (No end date)<br>1234 Update Current Address<br>Ashburn, Virginia 20148 | Primary: None Provided       |
| Campus Office                                                                                | Phones                       |
| Current: 05/11/11 to (No end date)<br>Division of Information Technology<br>Enterprise Hall  | <u>Primary:</u> 555-555 1212 |

# 7. On the "Update Address(es) and Phone(s)" page:

- A. Enter an end date by the "Until This Date:" of the "Current" address.
- B. Select Submit.

# Update Address(es) and Phone(s)

To add or change your address you must enter at least an Address Line 1, City, State and Zip Code. Foreign addresses require at least Address Line 1, City and Country. A primary phone number for the address is optional. Additional phones associated with the address may be entered in the Additional Phones area.

Please do not enter a Country Code for addresses within the United States.

Campus and W4 addresses are now being verified against the US Postal Service (USPS) database. This verification will be applied when any data on this page (including phone numbers) is modified or added. The database may not recognize suite numbers for some campus addresses. This will be addressed in future system updates. For Campus Office - Address Line 1 should reflect the name of your department, Address Line 2 the street number, street name and office/suite of your work location if allowed by the address verification software. Do not use Address Line 3. A Campus office phone number should be entered.

For International Student Employer Address: Address Line 1 = Name of the Employer. Address Line 2 = Division, department or office name. Address Line 3 = Street number, street name and office/suite number of your location. Phone Number = Optional.

| Current                                                                                                    |                                | / /                   | A ]                                            |                                      |                                                              |          |        |
|----------------------------------------------------------------------------------------------------|--------------------------------|-----------------------|------------------------------------------------|--------------------------------------|--------------------------------------------------------------|----------|--------|
| valid From This Date:MM/DD/ FFF                                                                                                    | 05/04/2                        | 2020                  |                                                |                                      |                                                              |          |        |
| Until This Date:MM/DD/YYYY                                                                                                    | 05/31/2                        | 2020                  |                                                |                                      |                                                              |          |        |
| Address Line 1:                                                                                                    | 1234 U                         | pdate Curre           | nt Address                                     |                                      |                                                              |          |        |
| Address Line 2:                                                                                                    |                                |                       |                                                |                                      |                                                              |          |        |
| Address Line 3:                                                                                                    |                                |                       |                                                |                                      |                                                              |          |        |
| City:                                                                                                    | Ashburn                        | 1                     |                                                |                                      |                                                              |          |        |
| State or Province:                                                                                                    | Virginia                       |                       |                                                | -                                    |                                                              |          |        |
| ZIP or Postal Code:                                                                                                    | 20148                          |                       |                                                |                                      |                                                              |          |        |
| County:                                                                                                    | Not App                        | licable               | <b>•</b>                                       |                                      |                                                              |          |        |
| Nation:                                                                                                    | Not App                        | licable               |                                                | -                                    |                                                              |          |        |
| Delete this Address:                                                                                                    |                                |                       |                                                |                                      |                                                              |          |        |
|                                                                                                    |                                |                       |                                                |                                      |                                                              |          |        |
| Primary Phone Number For This Ad                                                                                                    | ress:                          |                       |                                                |                                      |                                                              |          |        |
| Primary Phone Number For This Ad<br>Area Phone Exten<br>Code Number                                                                      | lress:<br>sion                 | _                     | Internation<br>Access Cod<br>and Phone         | nal<br>e<br>Number                   | Unlisted                                                     |          |        |
| Primary Phone Number For This Ad<br>Area Phone Exten<br>Code Number                                                                      | lress:<br>sion                 | OR                    | Internation<br>Access Cod<br>and Phone         | nal<br>e<br>Number                   | Unlisted                                                     |          |        |
| Primary Phone Number For This Ad<br>Area Phone Exten<br>Code Number<br>Phone Type                                                        | lress:<br>sion<br>Area<br>Code | OR<br>Phone<br>Number | Internation<br>Access Cod<br>and Phone<br>Ext. | nal<br>e<br>Number                   | Unlisted<br>International<br>Access Code<br>and Phone Number | Unlisted | Delete |
| Primary Phone Number For This Ad<br>Area Phone Exten<br>Code Number<br>Phone Type<br>Select                                              | Area<br>Code                   | OR<br>Phone<br>Number | Internation<br>Access Cod<br>and Phone<br>Ext. | nal<br>e<br>Number<br>OR             | Unlisted<br>International<br>Access Code<br>and Phone Number | Unlisted | Delete |
| Primary Phone Number For This Ad<br>Area Phone Exten<br>Code Number<br>Phone Type<br>Select<br>Select                                    | Iress:<br>sion<br>Area<br>Code | OR<br>Phone<br>Number | Internation<br>Access Cod<br>and Phone<br>Ext. | nal<br>e<br>Number<br>OR             | Unlisted                                                     | Unlisted | Delete |
| Primary Phone Number For This Ad<br>Area Phone Exten<br>Code Number<br>Phone Type<br>Select<br>Select<br>Select                          | Area<br>Code                   | OR<br>Phone<br>Number | Internation<br>Access Cod<br>and Phone<br>Ext. | nal<br>le<br>Number<br>OR<br>OR      | Unlisted International Access Code and Phone Number          | Unlisted | Delete |
| Primary Phone Number For This Ad<br>Area Phone Exten<br>Code Number<br>Phone Type<br>Select<br>Select<br>Select<br>Select                | Iress:<br>sion<br>Area<br>Code | Phone<br>Number       | Internation<br>Access Cod<br>and Phone<br>Ext. | nal<br>e<br>Number<br>OR<br>OR<br>OR | Unlisted International Access Code and Phone Number          | Unlisted | Delete |
| Primary Phone Number For This Ad<br>Area Phone Exten<br>Code Number<br>Phone Type<br>Select<br>Select<br>Select<br>Select<br>Select<br>B | Iress:<br>sion<br>Area<br>Code | Phone<br>Number       | Internation<br>Access Cod<br>and Phone<br>Ext. | OR<br>OR<br>OR<br>OR<br>OR           | Unlisted International Access Code and Phone Number          |          | Delete |

# 8. You will see that your "Current" address has an end date.

#### WebTailor Student Records & Registration Menu Personal Information Menu Faculty Menu Employee Information Menu GW Alert Login Portal

Search Go RETURN TO MENU | SITE MAP | HELP | EXIT

### Update Addresses and Phones - Select Type

Pour active addresses are displayed in order by address type. Click the "Current" link next to the address to update an address. If the link is not active, you may not update the address online. To add a new address, select the address type from the drop-down menu at the bottom of the screen and then click "Insert." Click the HELP link above for more information.

Current: Your local address during the academic year if you do not live in a residence hall. For international students this should be your address in the U.S.

Housing: Your residence hall address.

Permanent: Address for general information mailings. Bills, grades, and diplomas will also go here unless you specify other addresses for them. For international students this should be your address outside of the U.S.

Billing: Address you want bills sent to (if different from Permanent address).

Campus Office: You want only sent to (in different non-Permanent address). Campus Office: You current work address if you are a faculty or staff member. Check "&" W4: This address appears on your paycheck and is where your Form W2 is mailed. It is used for all official benefit and retirement communication. To change your address, enter an end date for the address on file and insert a new address, <u>Detailed instructions</u>. If you are moving to a different state, don't forget to also change your state withholding. Diploma: Address you want your diploma sent to.

Grading: Address you want your grades sent to (if different from Permanent address).

Refund: Address you want refunds sent to (if different from Current address). Work Location: Address of where you work more than 50% of the time. Detailed instructions. Special Note for Telecommuters: Your work location should reflect your physical work location (i.e. not where your department resides or where work is assigned from).

| Current                                                | Phones                 |
|--------------------------------------------------------|------------------------|
| Current: 05/04/20 to 05/31/20                          | Primary: None Provided |
| 1234 Update Current Address<br>Ashburn, Virginia 20148 |                        |

# 9. On the "Update Addresses and Phones - Select Type"

- A. By the Type of Address to Insert: click on the dropdown box.
- B. Select Current.
- C. Select Sumbit.

### WebTailor Student Records & Registration Menu Personal Information Menu Faculty Menu Employee Information Menu GW Alert Login Portal

Search Go RETURN TO MENU | SITE MAP | HELP | EXIT

# Update Addresses and Phones - Select Type

Your active addresses are displayed in order by address type. Click the "Current" link next to the address to update an address. If the link is not active, you may not update the address online. To add a new address, select the address type from the drop-down menu at the bottom of the screen and then click "Insert." Click the HELP link above for more information.

Current: Your local address during the academic year if you do not live in a residence hall. For international students this should be your address in the U.S.

Housing: Your residence hall address. Permanent: Address for general information mailings. Bills, grades, and diplomas will also go here unless you specify other addresses for them. For international students this should be your address outside of the U.S. Billing: Address you want bills sent to (if different from Permanent address).

Campus Office: Your current work address if you are a faculty or staff member.

Check "&" W4: This address appears on your paycheck and is where your Form W2 is mailed. It is used for all official benefit and retirement communication. To change your address, enter an end date for the address on file and insert a new address, Detarled instructions, If you are moving to a different state, don't forget to also change your state withholding. Diploma: Address you want your grades sent to. Grading: Address you want your grades sent to (if different from Permanent address). Refund: Address you want refunds sent to (if different from Current address).

Work Location: Address of where you work more than 50% of the time. Detailed instructions. Special Note for Telecommuters: Your work location should reflect your physical work location (i.e. not where your department resides or where work is assigned from).

| Current                                                                                                    |                                    | Phones        |          |
|----------------------------------------------------------------------------------------------------|------------------------------------|---------------|----------|
| Current: 05/04/20 to 05/<br>1234 Update Cu<br>Ashburn, Virginia                                                                                                    | 31/20<br>irrent Address<br>a 20148 | Primary: None | Provided |
| Campus Office                                                                                                    | Colore                             | DI .          |          |
| Current: 05/11/11 to (No                                                                                                    | Select                             |               | 555 1212 |
| Division of Info                                                                                                    | Billing                            |               |          |
| Enterprise Hall                                                                                                    | Campus Office                      |               | (B)      |
| 44983 Knoll Sq<br>Asbburg, Virgini                                                                                                    | Check & W4 Addres                  | s             | <u> </u> |
| , should be a set of the set of the set of t | Current                            |               |          |
|                                                                                                    | Diploma 😡                          |               |          |
|                                                                                                    | Grading                            |               |          |
|                                                                                                    | International Studer               | it Employer   |          |
|                                                                                                    | Permanent                          |               | (A)      |
|                                                                                                    | Work Location                      |               |          |
| Type of Address to Insert:                                                                                                    | Select                             |               |          |
| Submit C                                                                                                    |                                    |               |          |

- 10. A. Enter a future date of when you want the Current address to be valid.
  - B. Update the Address.
  - C. Select Submit.

|                                                                                                    |                               | (                     |                                                            |                                                       |          |                 |
|----------------------------------------------------------------------------------------------------|-------------------------------|-----------------------|------------------------------------------------------------|-------------------------------------------------------|----------|-----------------|
| Valid From This Date:MM/DD/YYYY                                                                                             | 06/01/2                       | 020                   |                                                            |                                                       |          | _               |
| Until This Date: MM/DD/XXXX                                                                                                 | 06/01/2                       | 020                   |                                                            |                                                       |          | (B)             |
|                                                                                                    |                               |                       |                                                            |                                                       |          |                 |
| Address Line 1:                                                                                                    | 1234 Fu                       | ture Curre            | nt Address                                                 |                                                       |          |                 |
| Address Line 2:                                                                                                    |                               |                       |                                                            |                                                       |          |                 |
| Address Line 3:                                                                                                    |                               |                       |                                                            |                                                       |          |                 |
| City:                                                                                                    | Ashburn                       |                       |                                                            |                                                       |          |                 |
| State or Province:                                                                                                    | Virginia                      |                       |                                                            | -                                                     |          |                 |
| ZIP or Postal Code:                                                                                                    | 20148                         |                       |                                                            |                                                       |          |                 |
| County:                                                                                                    | Not App                       | licable               | <b>.</b>                                                   |                                                       |          |                 |
| Nation:                                                                                                    | Not App                       | licable               |                                                            | -                                                     |          |                 |
| Delete this Address:                                                                                                    |                               |                       |                                                            |                                                       |          |                 |
|                                                                                                    |                               |                       |                                                            |                                                       |          |                 |
| Primary Phone Number For This Add                                                                                           | ress:                         |                       |                                                            |                                                       |          |                 |
| Primary Phone Number For This Add<br>Area Phone Extens<br>Code Number                                                       | ress:<br>sion                 | _                     | Internationa<br>Access Code<br>and Phone N                 | al<br>umber                                           | Unlisted |                 |
| Primary Phone Number For This Add<br>Area Phone Extens<br>Code Number                                                       | ress:<br>iion                 | OR                    | Internationa<br>Access Code<br>and Phone N                 | umber                                                 | Unlisted |                 |
| Primary Phone Number For This Add<br>Area Phone Extens<br>Code Number<br>Phone Type                                         | ress:<br>iion<br>Area<br>Code | OR<br>Phone<br>Number | Internationa<br>Access Code<br>and Phone N                 | umber<br>Int<br>Acc<br>and                            | Unlisted | Unlisted Delete |
| Primary Phone Number For This Add<br>Area Phone Extens<br>Code Number<br>Phone Type<br>Select                               | ress:<br>ion<br>Area<br>Code  | OR<br>Phone<br>Number | Internationa<br>Access Code<br>and Phone N<br><u>Ext</u> . | umber<br>Int<br>Acc<br>and                            | Unlisted | Unlisted Delete |
| Primary Phone Number For This Add<br>Area Phone Extens<br>Code Number<br>Phone Type<br>Select                               | Area<br>Code                  | OR<br>Phone<br>Number | Internationa<br>Access Code<br>and Phone N<br>Ext.         | Int<br>Acc<br>and<br>OR<br>OR                         | Unlisted | Unlisted Delete |
| Primary Phone Number For This Add<br>Area Phone Extens<br>Code Number<br>Phone Type<br>Select<br>Select                     | Area<br>Code                  | OR<br>Phone<br>Number | Internationa<br>Access Code<br>and Phone N<br>Ext.         | Int<br>Acc<br>and<br>OR<br>OR                         | Unlisted | Unlisted Delete |
| Primary Phone Number For This Add<br>Area Phone Extens<br>Code Number<br>Phone Type<br>Select<br>Select<br>Select           | Area<br>Code                  | Phone<br>Number       | Internationa<br>Access Code<br>and Phone N<br>Ext.         | Int<br>Acc<br>and<br>OR<br>OR<br>OR<br>OR             | Unlisted | Unlisted Delete |
| Primary Phone Number For This Add<br>Area Phone Extens<br>Code Number<br>Phone Type<br>Select<br>Select<br>Select<br>Select | Area<br>Code                  | Phone<br>Number       | Internationa<br>Access Code<br>and Phone N<br>Ext.         | Int<br>Acc<br>and<br>OR<br>OR<br>OR<br>OR<br>OR<br>OR | Unlisted | Unlisted Delete |

# 11. On the "Update Addresses and Phones – Select Type" page, you will see the "Current" address will be invalid after 05/31/2020 and the future address

will be valid starting 06/01/2020.

## Update Addresses and Phones - Select Type

Pour active addresses are displayed in order by address type. Click the "Current" link next to the address to update an address. If the link is not active, you may not update the address online. To add a new address, select the address type from the drop-down menu at the bottom of the screen and then click "Insert." Click the HELP link above for more information.

Current: Your local address during the academic year if you do not live in a residence hall. For international students this should be your address in the U.S.

Housing: Your residence hall address.

Permanent: Address for general information mailings. Bills, grades, and diplomas will also go here unless you specify other addresses for them. For international students this should be your address outside of the U.S.

Billing: Address you want bills sent to (if different from Permanent address).

Campus Office: Your current work address if you are a faculty or staff member. Check "&" W4: This address appears on your paycheck and is where your Form W2 is mailed. It is used for all official benefit and retirement communication. To change your address, enter an end date for the address on file and insert a new address. <u>Detailed instructions</u>. If you are moving to a different state, don't forget to also change your state withholding. Diploma: Address you want your diploma sent to.

Grading: Address you want your grades sent to (if different from Permanent address).

Refund: Address you want refunds sent to (if different from Current address). Work Location: Address of where you work more than 50% of the time. Detailed instructions. Special Note for Telecommuters: Your work location should reflect your physical work location (i.e. not where your department resides or where work is assigned from).

| Current                                                                                                    | Phones                 |
|----------------------------------------------------------------------------------------------------|------------------------|
| Current: 05/04/20 to 05/31/20                                                                                                    | Primary: None Provided |
| 1234 Update Current Address<br>Ashburn, Virginia 20148<br>Future: 06/01/20 to (No end date)<br>1234 Future Current Address<br>Ashburn, Virginia 20148 | Primary: None Provided |